## How-To: Register a New Organization in eGMS

## Step 1: Register in eGMS

#### Access eGMS: https://hmlsgrants-va.mod.udpaas.com/s\_Login.jsp

• Select the Register button to begin:

| VHA GRANTS                                                                                        |                                                                                                    |
|---------------------------------------------------------------------------------------------------|----------------------------------------------------------------------------------------------------|
|                                                                                                   |                                                                                                    |
| Login                                                                                             | Welcome to VHA Grant Programs Portal                                                                                                    |
| 🗷 Email                                                                                           | VHA's Homeless and Office of Mental Health and Suicide Prevention Grant<br>Programs. This portal supports a variety of grant functions associated with the |
| Password                                                                                          | Supportive Services for Veteran Families (SSVF), Grant and Per Diem (GPD), and SSG Fox Suicide Prevention Grant Programs (SSG Fox SPGP) Programs.          |
| Log In                                                                                            | Note: After 5 unsuccessful log-in attempts you will be locked out of the system.                                                                           |
| Forgot Password?   Learn more about our New to the System?   Privacy & Security policies Register | For technical questions or issues, please contact SSVF@va.gov,<br>GPDgrants@va.gov or VASSGFoxGrants@va.gov or LSVGrants@va.gov for<br>further assistance. |

Γ.

If you are a current system user and unable to log in, please utilize the *Forgot Password* option to reset your password, please **DO NOT** register a new account. Only register if you are a new organization that has never used this system to apply for any GPD, SSVF, SPGP, or VJO grants before.

|          |        | Forgot Password? |
|----------|--------|------------------|
|          | Log In |                  |
| Password |        |                  |
| 🕿 Email  |        |                  |
| Login    |        |                  |

**NOTE:** If your organization is already registered in the system and you would like to be added as a contact to view the grant record(s), please reach out to someone within your organization who has access to the grant(s) and provide them with this How-to Guide for adding/updating grant contacts: https://www.va.gov/HOMELESS/lsv/providers/UDPaaSTutorialAddContacts\_LSV\_508c.pdf

If you have any issues, please reach out to the LSV Progam Office at LSVGrants@va.gov

#### Select your organization type:

- Charitable or Nonprofit Organization
- Eligible Entities that are Not Charitable or Nonprofit Organizations

| Registration Options |                                                                                                   |  |  |  |
|----------------------|---------------------------------------------------------------------------------------------------|--|--|--|
| To r                 | egister your Organization, please select:                                                         |  |  |  |
| 1. C                 | haritable or Nonprofit Organizations registration if you are a nonprofit registered with the IRS. |  |  |  |
| 2. <b>E</b>          | igible Entities that are Not Charitable or Nonprofit Organizations registration if you are:       |  |  |  |
| •                    | City/township government                                                                          |  |  |  |
| •                    | County government                                                                                 |  |  |  |
| •                    | State government                                                                                  |  |  |  |
| •                    | Tribal organization                                                                               |  |  |  |
| •                    | Public/Indian housing authority                                                                   |  |  |  |
| •                    | Consumer Cooperative                                                                              |  |  |  |
| •                    | Legal Aid Organization                                                                            |  |  |  |
| •                    | Law School                                                                                        |  |  |  |
| •                    | Veterans Organization                                                                             |  |  |  |
|                      | Any other eligible entity                                                                         |  |  |  |

## Charitable or Nonprofit Organizations

Select one of these options:

## Eligible Entities that are Not Charitable or Nonprofit Organizations

## Step 3: Fill in your Organizations EIN & Select Search

If you chose the Charitable or Nonprofit Organization option in Step 2 - Search for your organization by adding only the EIN, without the hyphen (e.g., 989898989):

**NOTE:** If you chose the Eligible Entities option in Step 2, skip this Step and go to Step 4a on page 5.

| Organization Search                                                                                                    |               |
|----------------------------------------------------------------------------------------------------|---------------|
| The organization search utilizes the IRS database to complete the organization registration. Please enter your <b>EIN</b> or Search to continue. | nly and click |
| EIN                                                                                                    | 0             |
| Name                                                                                                    | 0             |
| Address                                                                                                    |               |
| City                                                                                                    |               |
| State                                                                                                    | 0             |
| Search                                                                                                    |               |

**NOTE:** If your organization is charitable or nonprofit and you are unable to find your organization during this search, please reach out to the LSV Program Office at <u>LSVGrants@va.gov</u> for assistance, please include a copy of your IRS determination letter showing your nonprofit status and your UEI number.

## Step 4: Finish the Registration Process for Charitable or Nonprofit Organizations

Some fields are auto-populated, please fill in the remaining fields:

- The Organization Name must match the Legal Name but in standard business format (e.g., SALVATION ARMY → Salvation Army)
- Please ensure that you also accurately add your UEI, this field is mandatory
- Add your contact information, then select the Submit button to complete the process

| VHA GRANTS                                                                     | Registration                                                                                                    |
|--------------------------------------------------------------------------------|----------------------------------------------------------------------------------------------------|
|                                                                                |                                                                                                    |
| Organization Information                                                       | Q Search IRS I                                                                                                    |
| Note, the organization address identifi applicants will have an opportunity to | ied below is pulled from the IRS database associated with your organizations tax ID number. G<br>update this information, if needed, once your account has been created. |
| Legal Name                                                                     |                                                                                                    |
|                                                                                |                                                                                                    |
| * Organization Name                                                            |                                                                                                    |
| DBA or AKA                                                                     |                                                                                                    |
| Address                                                                        |                                                                                                    |
| Address 2                                                                      |                                                                                                    |
| City                                                                           |                                                                                                    |
| State                                                                          |                                                                                                    |
| Virginia                                                                       |                                                                                                    |
|                                                                                |                                                                                                    |
| Tax ID                                                                         |                                                                                                    |
| UEI                                                                            |                                                                                                    |
| Web Site                                                                       |                                                                                                    |
| Contact Information                                                            |                                                                                                    |
| * First Name                                                                   |                                                                                                    |
| * Last Name                                                                    |                                                                                                    |
| * Title                                                                        |                                                                                                    |
| * Email                                                                        |                                                                                                    |
|                                                                                | Submit                                                                                                    |

# Step 4a: Finish the Registration Process for Eligible Entities

Fill in all requested information:

- The Organization Name must match the Legal Name but in standard business format (e.g., SALVATION ARMY → Salvation Army)
- Please ensure that you also accurately add your UEI, this field is mandatory
- Add your contact information, then select the Submit button to complete the process

| VHA GRANTS Registration                                       |
|---------------------------------------------------------------|
|                                                               |
| Organization Information                                      |
| Instructions Required fields are marked with an asterisk "*". |
| * Legal Name                                                  |
| * Organization Name                                           |
| DBA or AKA                                                    |
| * Address                                                     |
| Address 2                                                     |
| * City                                                        |
| * State                                                       |
| * Postal Code                                                 |
| * Tax ID                                                      |
| UEI                                                           |
| Web Site                                                      |
| Contact Information                                           |
| * First Name                                                  |
| * Last Name                                                   |
| * Title                                                       |
| * Email                                                       |
| Submit                                                        |

VHA Homeless Programs Office (11HPO) | page 5 | Legal Services for Veterans | April 2023

Once you have completed the registration process you will receive an email with a link to set your password and to finish setting up the new organization in eGMS.

# VHA GRANTS

**Registration Complete** 

## **Registration Complete**

Thank you for registering. Please check your email for login instructions. If you do not receive a login email after 5 minutes, please check your junk/spam folder.

Select the activation link in the welcome email you receive from the system to complete the registration process:

#### Dear Test Grantee,

Thank you for registering with the VHA Grants Programs' online grants management system. The UDPaaS system will support grants management activities for the Grant and Per Diem (GPD), Supportive Services for Veteran Families (SSVF), the SSG Fox Suicide Prevention Grant Program (SSG Fox SPGP) and Legal Services for Homeless or At-Risk Veterans Grants Programs.

Please go to the address below to activate your account and set your password. <u>https://hmlsgrants-</u> <u>va.mod.udpaas.com/ex/ex\_activate.jsp?lang-1&token-%24yN2zp2Ma9iV6PurCLgUAlhDZbmQE%2Fdc4</u> <u>00or7%2FSShVTsI%2BvxNDyQHEZFRj5HNZsYC5kGlyTPZwl9Ctk</u>

Once you have activated your account and set a password, log in at the address below. Address: <u>https://hmlsgrants-va.mod.udpaas.com/s\_Login.jsp</u> Username: <u>TestAccount@gmail.com</u>

Sincerely,

**VHA** Grants Programs

# Step 6: Once Registered, you'll be able to log in & view the VHA Grant Programs Portal page

Please select the Legal Services for Homeless or At-Risk Veterans Grants shortcut to:

- Apply for new NOFOs
- View applications in progress
- View active grant awards & activities

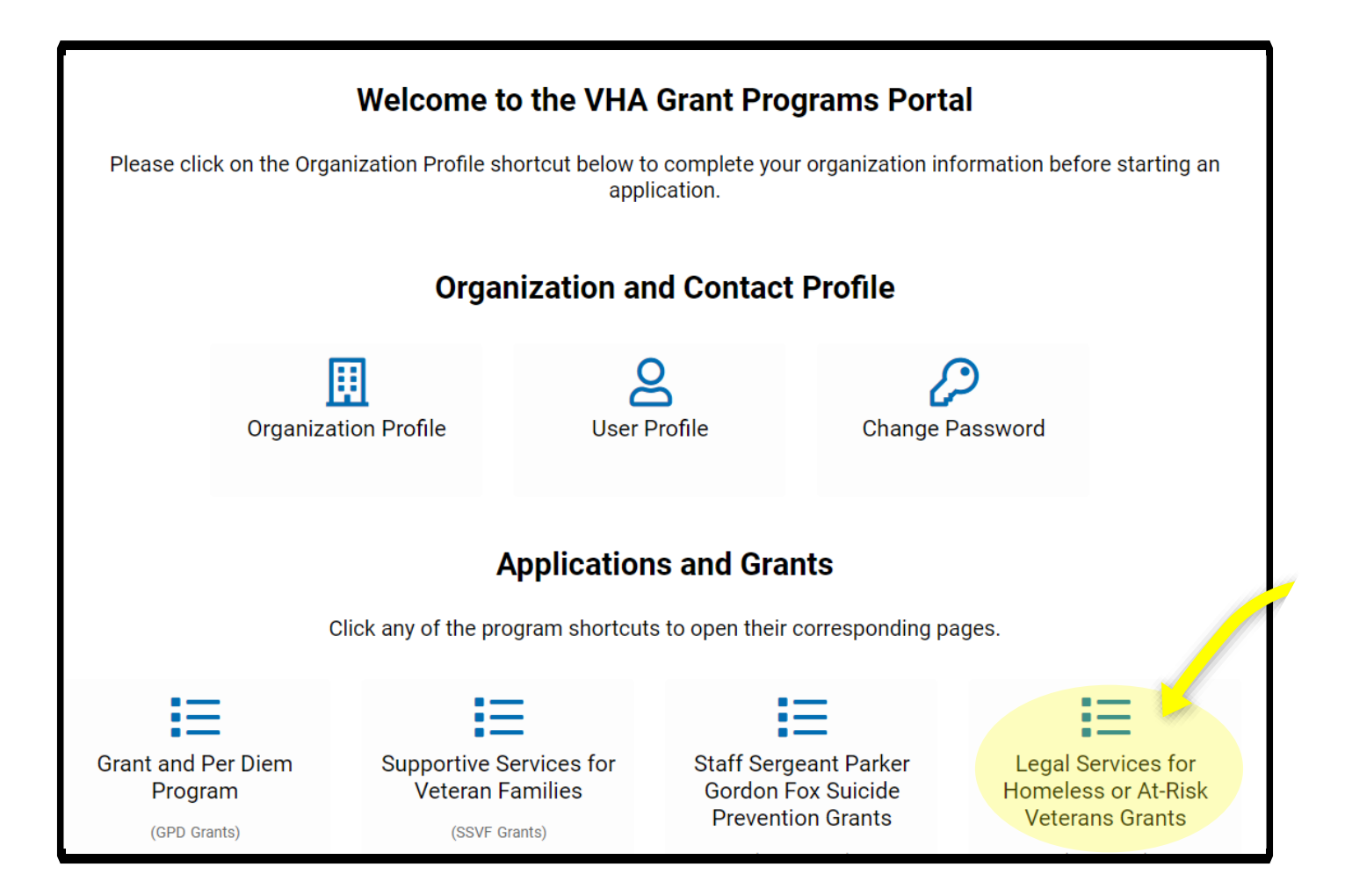

If you have any questions or need any assistance with registering or logging in to eGMS, please reach out to the LSV National Office by emailing <u>LSVGrants@va.gov</u>, please include your Grant ID.